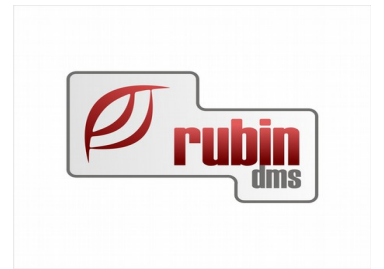

# Pénzügy modul Folyószámla felhasználói leírása

1149 Budapest, Egressy út 17-21. Telefon: +36 1 469 4021; fax: +36 1 469 4029

## Tartalomjegyzék

| 1 Bevezetés.                                                                                 | 3   |
|----------------------------------------------------------------------------------------------|-----|
| 1.1 Vevői -és szállítói oldal jogosultság beállítása                                         | 4   |
| 1.1.1 A felhasználó a vevői- és a szállítói adatok lekérdezése és karbantartása tekintetében |     |
| jelenleg az alábbi jogosultságokkal rendelkezhet:                                            | 4   |
| 1.2 Bevezetendő új felhasználói jogosultságok:                                               | 4   |
| 1.3 Kifinomult folyószámla funkciók                                                          | 5   |
| 1.4 Felszólítások kezelése                                                                   | 5   |
| 1.5 Több telephelves folvószámla kezelés                                                     | 5   |
| 1.6 Számla tételek                                                                           | 6   |
| 1.6.1 Áfa szempontjából pénzforgalmi szemléletű számlák kiegvenlítése                        | 6   |
| 1.7 Szállítói számlák kifizethetőségének jelölése folvószámlán.                              | 7   |
| 2 Bizonvlatok                                                                                | 8   |
| 2.1 Eltérő devizájú bizonylatok összekapcsolása                                              | 8   |
| 2.2 Pénztárbizonylat                                                                         | 8   |
| 2.3 Bank bizonylat                                                                           | 9   |
| 2.4 Folvószámlán utólagos kiegvenlítés                                                       | .10 |
| 3 Áfa szempontiából pénzforgalmi szemléletű számlák kiegvenlítése.                           | .11 |
| 4 Fizetési felszólítások típusainak meghatározása, paraméterezése                            | .12 |
| 4.1 Fizetési felszólítás típusok lekérdezése.                                                | .12 |
| 4.2 Fizetési felszólítás típusok létrehozása, és módosítása                                  | .12 |
| 4.3 Fizetés felszólítás prefixek létrehozása                                                 | .14 |
| 4.3.1 A prefix adatai                                                                        | .14 |
| 5 Fizetési felszólítás létrehozása a folvószámlán szereplő tartozások alapián                | .16 |
| 5.1 Fizetési felszólítás adatok a folvószámlán.                                              | .16 |
| 5.2 Adott folyószámla tétel felszólításainak lekérdezése                                     | .17 |
| 5.2.1 Az elküldött felszólítások képernyő felépítése                                         | .17 |
| 5.3 Adott ügyfélnek küldött valamennyi felszólítás lekérdezése.                              | .18 |
| 5.4 Adott folyószámla tételhez kapcsolódóan felszólítás létrehozása                          | .19 |
| 5.4.1 Felszólítás generálása                                                                 | 20  |
| 5.4.2 A generált felszólítások adatainak megtekintése és módosítása                          | .21 |
| 5.4.3 A felszólítások nyomtatása                                                             | .21 |
| 6 Fizetési felszólítások, kintlévőségek létrehozása egyszerre több ügyfél számára            | 22  |
| 7 Fizetési felszólítások, kintlévőségek keresése                                             | 23  |
| 8 Riasztások lekérdezése                                                                     | 24  |
| 8.1 A riasztások alapján felszólítás készítés                                                | .24 |
| 8.2 A riasztások elküldése E-mail üzenetben a dolgozók számára                               |     |
| 8.2.1 A riasztást megkapó ügyintéző beállítása.                                              | .25 |
| 8.3 Szállítói riasztások.                                                                    | .25 |
| 9 Változásleírás – Folyószámla.                                                              | .27 |
| 9.1 Programmódosítás DOAS 3.549.0-3.551.1 verziókban                                         | .27 |
| 9.1.1 Szállítói számlák kifizethetőségének jelölése folyószámlán                             | 27  |
| 9.2 Programmódosítás DOAS 3.539                                                              |     |
| 9.2.1 Vevői -és szállítói oldal jogosultság beállítása                                       | .28 |
| 9.3 Programmódosítások DOAS 3.535.0.0.                                                       |     |
| 9.3.1 Elektronikus bank rögzítésnél több tételt is ki lehessen választani                    |     |
| 9.3.2 Áfa szempontjából pénzforgalmi szemléletű számlák kiegyenlítése                        |     |
|                                                                                              |     |

Folyószámla – felhasználói leírás

## 1 Bevezetés

A Folyószámla a főmenüből érhető el.

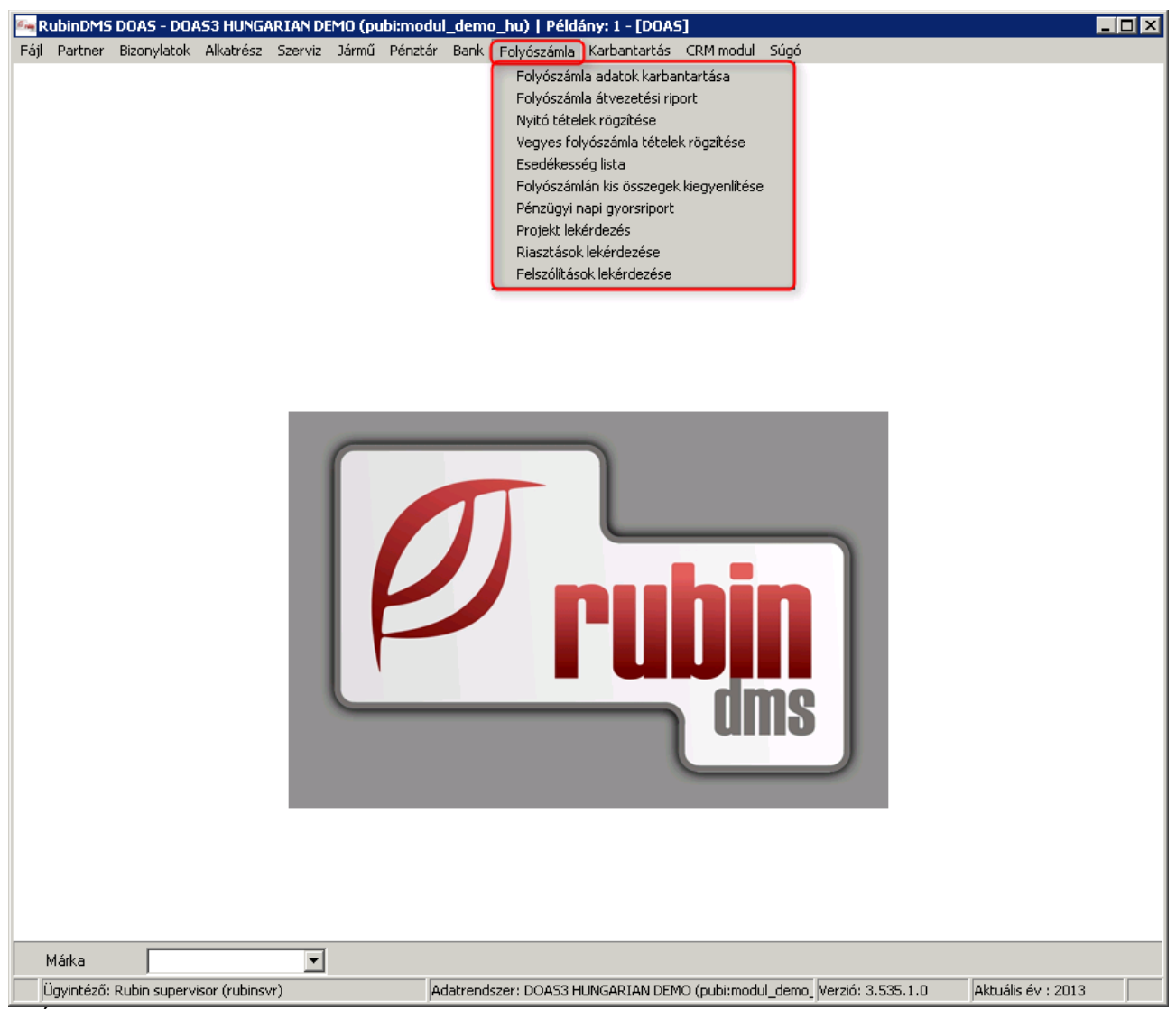

1. Ábra: Folyószámla elérhetősége

### 1.1 Vevői -és szállítói oldal jogosultság beállítása

Elérhető: Folyószámla/Folyószámla lekérdezés és karbantartás

A Folyószámla menüpont alatt, a folyószámla adatok karbantartása képernyőn jelenleg külön, vagy együttesen lehet lekérdezni a vevői- és szállítói számlákat.

| Dátumtól 2008.06.06 – 2013.09.17 – Vevő Szállító Mind Göbb partner<br>Viszonyítási dátum 2013.09.17 – Mai nap Adatok devizában Osszeg 0.00 – 0.00 – 1000 – 10000 – 10000 – 10000 – 1000 – 1000 – 1 | Név               | Tím Cím                                                     | Keresés               |
|----------------------------------------------------------------------------------------------------|-------------------|-------------------------------------------------------------|-----------------------|
| Viszonyitási dátum 2013.09.17 V Marnap Adatok devizában Usszeg 0.00 – 0.00 Viszonyitási dátum 2013.09.17 V Marnap Adatok devizában Usszeg 0.00 – 0.00 Viszonyitási dátum AfA szempontjából a számla pénzforgalmi szemléletű Vevő                                                                                                    | Dátumtól          | 2008.06.06 - 2013.09.17 - Vevő Szállító Mind Föbb partner   | endezett is<br>Prefix |
| Fiz. hat.     Usszeg     0,00     0,00       Iktatószám     Rendszám:     Kárszám       ÁFA szempontjából a számla pénzforgalmi szemléletű     Vevő                                                                                                    |                   | Viszonyítási dátum 2013.09.17 🗸 Mai nap 📋 Adatok devizában  |                       |
| Iktatószám Rendszám: Kárszám Kárszám Vevő                                                                                                    | Fiz. hat.         | Usszeg 0,00 – 0,00                                          | · ·                   |
| AFA szempontjából a számla pénzforgalmi szemléletű<br>● Mind O Igen O Nem Vevő                                                                                                    | Iktatószái        | n Rendszám: Kárszám                                         |                       |
|                                                                                                    | -ÁFA szer<br>Minc | npontjából a számla pénzforgalmi szemléletű<br>Í Igen Ó Nem | Vevő                  |

2. Ábra: Folyószámla lekérdezés és karbantartás

## 1.1.1 A felhasználó a vevői- és a szállítói adatok lekérdezése és karbantartása tekintetében jelenleg az alábbi jogosultságokkal rendelkezhet:

**Folyószámla karbantartás** – a folyószámlán mindenhez van joga, mindent lekérdezhet, kompenzálhat, kiegyenlíthet.

Teljes folyószámla lekérdezés – a folyószámlán mindent lekérdezhet.

**Folyószámla lekérdezés partnerenként** – a folyószámlán egy partnert lekérdezhet, függetlenül attól, hogy vevő vagy szállító (a bank rögzítésnél fontos).

#### 1.2 Bevezetendő új felhasználói jogosultságok:

**Folyószámlán vevő adatokat karbantarthat** – a folyószámlán minden vevői adathoz van joga, mindent lekérdezhet, kompenzálhat, kiegyenlíthet.

**Folyószámlán szállító adatokat karbantarthat** – a folyószámlán minden szállítói adathoz van joga, mindent lekérdezhet, kompenzálhat, kiegyenlíthet.

Folyószámlán minden vevő adatot lekérdezhet – a folyószámlán minden vevőt lekérdezhet.

Folyószámlán minden szállító adatot lekérdezhet – a folyószámlán minden szállítót lekérdezhet.

**Folyószámlán partnerenként vevői adatot lekérdezhet** – a folyószámlán egyszerre csak egy vevő partner adatait kérdezheti le.

**Folyószámlán partnerenként szállítói adatot lekérdezhet** – a folyószámlán egyszerre csak egy szállító partner adatait kérdezheti le.

A régi jogosultságok törlésre kerülnek, akiknél ezek a jogok be voltak állítva, azok az új jogokat megkapják.

| Folyószámlán vevői adatokat karbantarthat          | = account_mod_customer         |
|----------------------------------------------------|--------------------------------|
| Folyószámlán szállítói adatokat karbantarthat      | = account_mod_supplier         |
| Folyószámlán minden vevői adatot lekérdezhet       | = account_query_customer_all   |
| Folyószámlán minden szállítói adatot lekérdezhet   | = account_query_supplier_all   |
| Folyószámlán partnerenként vevői adatot lekérdezi  | het = account_query_customer   |
| Folyószámlán partnerenként szállítói adatot lekérd | ezhet = account_query_supplier |

#### 1.3 Kifinomult folyószámla funkciók

Egy vagy több ügyfél vagy akár egy ügyfélcsoport folyószámláján végezhetők keresések többek között időszak, számlaszám, rendszám, biztosítói kárszám szerint. A folyószámla jól áttekinthetően, grafikusan mutatja a kompenzációkat, folyószámla összekapcsolásokat és átvezetéseket.

#### 1.4 Felszólítások kezelése

A folyószámlához kapcsolódóan a program külön fizetési felszólítás kezelő modult tartalmaz. A modul képes éjszakánként automatikusan kigyűjteni a kintlévőségeket és másnap reggelre a megfelelő munkatárs számára E-mail formájában eljuttatni az információkat. A kintlévőségekkel kapcsolatban többlépcsős felszólítási folyamat definiálható. (például: Egyenlegközlő, Felszólítás1, Felszólítás2, Ügyvédi felszólítás) Minden folyószámlatétel esetében látható az aktuális felszólítási státusz. Az elküldött felszólítások nyilvántartásra kerülnek és lekérdezhetők.

#### 1.5 Több telephelyes folyószámla kezelés

Egyedülálló funkcióként a cég egyik telephelyén kiállított számla a másik telephelyen is kifizethető a pénztárban, illetve a bankbizonylat bárhol berögzíthető. A telephelyek folyószámlái egy felületen összesítve is megtekinthetők, lehetőség van két különböző telephely bizonylatai közötti kompenzáció létrehozására. A rendszer automatikusan szinkronizálja a lokálisan rögzített bizonylatotokat, esetleges hálózati hiba esetén annak megszűnésekor. Ezen megoldás óriási előnye a gyors elérhetőség és az adat redundanciából fakadó nagyobb adatbiztonság.

#### 1.6 Számla tételek

#### 1.6.1 Áfa szempontjából pénzforgalmi szemléletű számlák kiegyenlítése

A pénzforgalmú számlák kiegyenlítése, a bejövő számla zárás dátumára ellenőriz.

Ennél a zárásnál kisebb (korábbi) kiegyenlítési dátumú összekapcsolásokat nem lehet szétkapcsolni, ezért az alábbi üzenet jelenik meg (1. ábra).

Amennyiben a számla kiegyenlítését olyan bizonylattal végzik, aminek dátuma a zárás elé esik, a kiegyenlítés dátuma a zárást követő nap lesz.

| 🔄 Folyószámla lekérdezés és karbantartás - DOAS3 Dev server - Bea (d3serverdev:bea-dev0)   Példány: 1                                                  |
|----------------------------------------------------------------------------------------------------|
|                                                                                                    |
| Név , Cím Keresés                                                                                                    |
| Dátumtól 2002.08.30 🔽 – 2013.02.10 🔽 C Vevő C Szállító C Mind 📮 Több partner                                                                           |
| Viszonyítási dátum 2013.02.10 🔽 🗖 Mai nap 🗖 Adatok devizában 👘 Partnercsop. Prefix                                                                     |
| Fiz. hat.                                                                                                    |
| Iktatószám Rendszám: Kárszám                                                                                                    |
| AFA szempontjából a számla pénzforgalmi szemléletű<br>C Mind C Igen C Nem Szállító                                                                     |
| 4 🗄 Fel Dátum Tip Bizonylatszám Iktatószám Fizetés hat. Megjegyzés 🛛 Összeg szla Összeg szla Összeg kiř. 🛛 Kiegyenlítendő Rendelési s Rendszám Kársz   |
| 1 2013.01.29. Szł T HZZFVDFDF BFSZSZ00001/2013 2013.01.29. BFSZSZ00001/2013 50 000,00 0.00 T 0.00                                                      |
| 2 >> 2013.01.29. Pér                                                                                                    |
| 2         2013.02.01. Szć τ L, RT         BFSZSZ00002/2013         2013.01.29.         BFSZSZ00002/2013         600 000,00         0,00 τ         0,00 |
| 4 2013.01.29. Pér ┗ P1K-0004 L, RT Szállítói számla kiegyenlítése L, RT 0,00 600 000,00 ┛                                                              |
|                                                                                                    |
|                                                                                                    |
|                                                                                                    |
|                                                                                                    |
|                                                                                                    |
|                                                                                                    |
|                                                                                                    |
| Folyószámla lekérdezés és karbantartás                                                                                                    |
| Pénzfornalmi szemléletű a bizonylat, és a kancsolat dátuma 2013.01.29 kisebb, mint a legnanyobb számla zárás dátumi (2013.03.31)                       |
|                                                                                                    |
| Rendben                                                                                                    |
|                                                                                                    |
| [50 000,0] [50 000,0] 0,00                                                                                                    |
|                                                                                                    |
| Rendezettség visszaállítása         Feltételek         Feltétel mentése         Ujraküldés                                                             |
| Kiegyenlitendő Uj vegyes tétel Biz.megtekint Bizonylat teljes összege: 50 000,00 Kijelöltek összesen: 0,00                                             |
| Elk. felszólítások Kapcs.törlés Fizetési felszólítás Folyósz. egyeztetés Késedelmi kamat Lista Táblázat Korosodás lista Kilép                          |
| Kiegyenltés töröl <del> Kiegyenltés <ins></ins></del>                                                                                                  |

3. ábra: Folyószámla lekérdezés és karbantartás

#### 1.7 Szállítói számlák kifizethetőségének jelölése folyószámlán

A számla kifizethetőségének állítását a folyószámla képernyőről is meg kell tudni hívni.

Amennyiben a "*Szállítói számlák alapértelmezetten nem kifizethetőek*" rendszer paraméter be van kapcsolva, a folyószámlán megjelenik a kifizethetőségre való szűrés, a táblázatban a kifizethetőség állapota, és ha a felhasználónak van joga számlát módosítani, akkor a kifizethetőség gomb is látszik. A kifizethetőség állítása funkció akkor aktív, ha a táblázatban a felhasználó saját telephelyi kifizetetten szállítói számlán áll.

| év ,                          | ii Nagaro                | 14978             | <u>•</u>                    |                                             | G 20.                            |                            |          | Keresés                         |             |
|-------------------------------|--------------------------|-------------------|-----------------------------|---------------------------------------------|----------------------------------|----------------------------|----------|---------------------------------|-------------|
| tumtól 2004                   | 4.02.17 💌                | - 2014.05.09      | • O Vevő                    | ● Szállító ○ Mind                           | Több partner                     | Rendezetlen                | O Ren    | dezett is                       |             |
| Viszo                         | nyítási dátum            | 2014.05.09        | 👻 🗹 Mainap 🗌                | Adatok devizában                            | Faimercsop.                      |                            |          | Prefix                          |             |
| hat.                          |                          |                   | ▼ … □                       | Más telephely tételei is 0 ss               | eg                               | 0,00 -                     | 0,00     | <b>•</b>                        |             |
| ,<br>atószám                  | Ē                        | ,                 | Rendszám:                   | Kárs                                        | zám                              |                            |          |                                 |             |
| A szemponti                   | iából a száml            | a pénzforgalmi s: | zemléletű – Számla kifi:    | zethetőség                                  |                                  |                            |          | a                               |             |
| Mind                          | C Igen                   | O Ner             | m 🌔 🤆 Mind                  | Ó Kifizethető 🛛 🔿                           | Nem kifizethető                  |                            |          | Szállító                        |             |
| Fel Dátum                     | Tip                      | Bizonylatszám     | Iktatószám                  | Fizetés hat. Megjegyzés                     |                                  | Összeg szla Öss            | zeg kif. | Kiegyenlítendő Rendszám Kár     | Kifizethető |
| 2013.1                        | 12. 31 Szá               | 2                 | <52LB186/811                | 2014 DE C. Paulo Napa                       | Padanta (Shish SQLID)            | 46 330                     | 0        | 46 330                          | $\bigcirc$  |
| 2013.1                        | 12. 31 Szá               | 2                 |                             |                                             |                                  | 23 165                     | 0        | 23 165                          |             |
| 2013.1                        | 12. 31 Szá               | 2                 |                             |                                             |                                  | 23 165                     | 0        | 23 165                          |             |
| 2013.1                        | 12. 31 Szá               | 2                 |                             |                                             |                                  | 23 165                     | 0        | 23 165                          |             |
| 2013.1                        | 12. 31 Szá               | 2                 |                             |                                             |                                  | 46 330                     | 0        | 46 330                          |             |
| 2013.1                        | 12. 31 Szá               | 2                 |                             |                                             |                                  | 23 165                     | 0        | 23 165                          |             |
| 2013.1                        | 12. 31 Szá               | 2                 |                             |                                             |                                  | 23 165                     | 0        | 23 165                          |             |
| 2013.1                        | 12. 31 Szá               | 2                 |                             |                                             |                                  | 96 571                     | 0        | 96 571                          |             |
| 2013.1                        | 12. 31 Szá               | 2                 |                             |                                             |                                  | 288 957                    | 0        | 288 957                         |             |
| 2013.1                        | 12. 31 Szá               | 2                 |                             |                                             |                                  | 83 448                     | 0        | 83 448                          |             |
| 2013.1                        | 12. 31 Szá               | 2                 |                             |                                             |                                  | 3 334                      | 0        | 3 334                           |             |
| 2013.1                        | 12. 31 Szá               | 2                 |                             |                                             |                                  | 14 243                     | 0        | 14 243                          |             |
| 2014. 0                       | 03. 01 Szá               | 2                 |                             |                                             |                                  | 38 125                     | 0        | 38 125                          |             |
| 2014.0                        | 03. 01 Szá               | 2                 |                             |                                             |                                  | 49 915                     | 0        | 49 915                          |             |
| 2014. 0                       | U3. U4 Szá               | 2                 |                             |                                             |                                  | 115 824                    | U        | 115 824                         |             |
| 2014.0                        | D3. DE Szá               | 2                 |                             |                                             |                                  | 60 325                     | 0        | 60 325                          |             |
| 2014. 0                       | 03. 11 Szá               | 2                 |                             |                                             |                                  | 115 824                    | U        | 115 824                         |             |
| 2014. 0                       | U3. 15 Szá               | 2                 |                             |                                             |                                  | 115 824                    | U        | 115 824                         |             |
| 2014. 0                       | U3. 14 5Zč               | 4                 |                             |                                             |                                  | 234 467                    | U        | 234 467                         | У           |
| 2014. 0                       | U3. 15 5za<br>00. 16 6-4 | 4                 |                             |                                             |                                  | 72 390                     | 0        | 72 390                          |             |
| 2014. 0                       | U3. 15 5Zč               | 4                 |                             |                                             |                                  | 72 390                     | U        | 72 390                          |             |
| 2014.1                        | 03. 15 SZ8               | 4                 |                             |                                             |                                  | 115 824                    | 0        | 115 824                         |             |
| 2014. (                       | 03. 15 528               | 2014/0020         | VIX3220000337201            | <ul> <li>2014. 03. 211 Cloninepe</li> </ul> | Tindetes (11.5222000035/         | 115 824                    |          | 115 824                         |             |
|                               |                          |                   |                             |                                             |                                  | 3 307 473                  |          | 3 507 473                       |             |
|                               |                          |                   |                             |                                             |                                  |                            |          |                                 |             |
| Rendezet                      | tség visszaál            | lítása            | Feltételek                  | Feltétel                                    | mentése                          | Ujraküldés                 |          |                                 |             |
|                               |                          |                   | 6                           |                                             |                                  |                            |          |                                 |             |
| egyenlítendi                  | ő Ujveg                  | yestétel B        | iz.megtekint Kifizethet     | őség Bizonylat te                           | ljes összege:   4                | 18 UU6 Kijelöltek összeser | ۲        | U                               |             |
| . fels <mark>z</mark> ólításo | ok Kapo                  | s.törlés Fize     | tési felszólítás Folyósz. e | gyeztetés Késedelmi kamat                   | Lista Táblázat                   | Korosodás lista            | Ko       | mpenzálás készítés <u>Kilép</u> |             |
|                               |                          |                   |                             | Kiegyenltés I                               | töröl <del> Kiegyenlités -</del> | (INS>                      |          |                                 |             |

## 2 Bizonylatok

#### 2.1 Eltérő devizájú bizonylatok összekapcsolása

Bank, pénztár rögzítésnél, vagy a folyószámlán történő összekapcsoláskor, amennyiben a két bizonylat devizaneme eltér (pl. EUR-os számlát HUF-ban egyenlítenek ki), meg lehet adni, hogy a saját devizájú bizonylat a másik bizonylat devizanemében mennyit ér (pl. a adott HUF bizonylat értéke mennyi EUR).

Összekapcsoláskor a megadott devizaérték alapján a program számol árfolyam különbözetet.

#### 2.2 Pénztárbizonylat

Az alábbi ábrán látható, hogy ha forint pénztárban egy devizás számlát egyenlítenek ki, a képernyőn megjelenik a kiegyenlítendő bizonylat devizaneme, ez nem átírható adat, és a deviza értéke. Amennyiben a kiegyenlítendő érték devizában nem egyezik a bizonylat értékével pl. részkiegyenlítés, azt át lehet írni. Így a program ki tudja számolni az árfolyam különbözetet.

| 🌆 Pénztár té    | étel adatok rögzítése   (Adatbázis: DOA53 Test server - BEA (d3serverdev:9190)   Példány: 1) 📃 📕 | x |
|-----------------|--------------------------------------------------------------------------------------------------|---|
| Partner<br>Név  | Bevételi pénztárbizonylat tétel                                                                  |   |
| Jogcím          | 001 Vevő számla befizetés (pénztárba)                                                            |   |
| Számlaszám      | , Nyitó                                                                                          |   |
| Szöveg          | Vevő számla befizetés (pénztárba) Összeg 129 850                                                 |   |
| Projek <b>t</b> |                                                                                                  |   |
| Márka           | Ford                                                                                             |   |
| Költséghely     | Saját rendelési szám<br>Kiegyenlítendő devizaneme EUR Érteke 490,00                              | > |
|                 | Számla megnézése Felír Kilép                                                                     |   |

5. Ábra: Pénztár tétel adatok rögzítése

Folyószámla – felhasználói leírás

#### 2.3 Bank bizonylat

Az alábbi ábrán látható, hogy ha HUF-ban vezetett bankszámláról egy devizás számlát egyenlítenek ki, a képernyőn megjelenik a kiegyenlítendő bizonylat devizaneme, ez nem átírható adat, és a deviza értéke. Amennyiben a kiegyenlítendő érték devizában nem egyezik a bizonylat értékével pl. részkiegyenlítés, azt át lehet írni. Így a program ki tudja számolni az árfolyam különbözetet.

| 🍋 Bank tétel adatok rög   | zítése (Adatbázis: DOA53 Test server - BEA (d3serverdev:9190) | Példány: 1)                    |
|---------------------------|---------------------------------------------------------------|--------------------------------|
| Fizetés tipusa Terhelés   | ▼ Jogcím 200004 ▼ Külföldi szállíte                           | ó kiegyenlítés                 |
| Partner<br>Név            | Folyósz. Cím                                                  |                                |
| Megjegy <mark>z</mark> és |                                                               | Összeg 1 300 000,00 HUF        |
| Számlaszám                | Nyitó Rendezettlen szám                                       | lák Devizanem HUF              |
| Költséghely               | <b></b>                                                       | Deviza összeg 1 300 000,00 HUF |
| Projekt                   | Márka                                                         | •                              |
|                           |                                                               |                                |
| Saját rendelési szám      | <b>_</b>                                                      |                                |
| Telephely                 | Kiegyenlítendő devizaheme EUR                                 | Értéke 4 420,08                |
|                           | Felír T                                                       | örlés Kilép                    |

6. Ábra: Bank tétel adatok rögzítése

Az alábbi ábrán látszik, hogy deviza számlára utaltak HUF-ban számla kiegyenlítést. Ilyenkor a HUF értéket ajánlja meg a program a kiválasztott bizonylat alapján.

| zis: DOA53 Test server - BEA (d3serverdev:9190)   Példán | /: 1)                                                                                                    |
|----------------------------------------------------------|----------------------------------------------------------------------------------------------------|
| ogcím 001003 🗾 Belföldi vevő számla kieg                 | yenlítés                                                                                                    |
|                                                          |                                                                                                    |
| Folyósz. Cím                                             |                                                                                                    |
| Öss                                                      | zeg 65 100,00 HUF                                                                                                    |
| Nyitó Rendezettlen számlák Dev                           | izanem EUR 🔽                                                                                                    |
| Dev                                                      | iza összeg 210,00 EUR                                                                                                    |
| Márka Ford                                               |                                                                                                    |
|                                                          |                                                                                                    |
| 🚽 🔲 Árfolyam kézi megadása 🛛 Árfo                        | yam 310,8899                                                                                                    |
| Kiegyenlítendő devizanene HUF Érte                       | ke <u>66 070,00</u>                                                                                                    |
| Felír                                                    | Kilép                                                                                                    |
|                                                          | zis: DOAS3 Test server - BEA (d3serverdev:9190)   Példán<br>gcím 001003 • Belföldi vevő számla kieg<br>• Folyósz. Cím 0ss:<br>• Nyitó Rendezettlen számlák Dev<br>• Dev<br>• Márka Ford • Dev<br>• Árfolyam kézi megadésa Árfo<br>• Kiegyenlítendő devizanene HUF Érté<br>Felír |

7. Ábra: Bank tétel adatok rögzítése

#### 2.4 Folyószámlán utólagos kiegyenlítés

Az eltérő devizában kiállított bizonylatokat a folyószámlán utólag is össze lehet kapcsolni, ekkor be kell írni, hogy a forintban kiállított bizonylat, a devizás bizonylat devizanemében mekkora értékű. Így a program tud árfolyam különbözetet számolni. Az ábrán a folyószámlán devizában kiállított számlát forintban kiállított pénztárbizonylattal kötünk össze, alul be lehet írni a pénztárbizonylat értékét EUR-ban. Természetesen fordítva is működik, ha a forintban kiállított pénztárbizonylathoz választunk devizás számlát.

| 🍋 Bizon               | ylat kiegyenlítés ( | Adatbázis: DOA | S3 Test sei | rver - BEA | (d3serv    | erdev:919  | 0)   Példán  | y: 1) |            | ×     |
|-----------------------|---------------------|----------------|-------------|------------|------------|------------|--------------|-------|------------|-------|
| -Kiegyenli            | tendő               |                |             | ,          |            |            | _            |       |            |       |
| Név                   | ,                   |                |             | Cím        |            |            |              |       |            |       |
|                       | Bizonylatszám       | Összeg         |             |            |            | -          |              |       |            |       |
|                       | P1B-0003            |                | 50 000,00   | HUF        |            | 2012.01.20 | ).           | JL    | Cimet átma | ásol  |
|                       |                     |                |             |            |            | Telephely: |              |       | Kompenzálł | nat   |
| Kiegyenli             | tés keresése        |                |             |            |            |            | _            |       |            |       |
| Név                   |                     |                | T           | Cím        |            |            |              |       |            |       |
| Dátumtól              | ·                   | <b>-</b>       |             | Bizonyl    | atszám     |            |              | - [   |            |       |
| Össz <mark>e</mark> g | 0                   | .00 -          | 0,00        | 🗌 Deviza   | ában       | Felté      | tel törlés   |       | Keresé:    | s     |
| ∃ Dátum               |                     |                | Tipus       |            | Bizonylats | zám        | Deviza összı |       | Összeg     |       |
| ▶ 2010.05             | 5.C Vevő            |                | Számla      |            | 1          |            | 490          | EUR   | 129 850    | HUF   |
| 2010.05               | 5.1 Vevő            |                | Átvezetés   | :          |            |            | 0            | HUF   | 995        | HUF   |
| 2012.02               | 2.C Vevő            |                | Számla      |            |            |            | 119 900      | HUF   | 119 900    | HUF   |
|                       |                     |                |             |            |            |            |              |       |            |       |
| Kiegyenlí             | tés                 |                |             |            |            |            |              |       |            |       |
| Összeg                |                     | 50 000,00      |             |            | Kijelöl    | t osszeg   | 129 85       | 0,00  |            |       |
| Deviza ö              | sszeg C             | 188,68 EUI     | R           | >          |            |            | Mind kije    | löl   | Kilép      | iés 🔄 |

8. Abra: Bizonylat kiegyenlítés

## 3 Áfa szempontjából pénzforgalmi szemléletű számlák kiegyenlítése

A pénzforgalmú számlák kiegyenlítése, a bejövő számla zárás dátumára ellenőriz.

Ennél a zárásnál kisebb (koráőbbi) kiegyenlítési dátumú összekapcsolásokat nem lehet szétkapcsolni, ezért az alábbi üzenet jelenik meg (1. ábra).

Amennyiben a számla kiegyenlítését olyan bizonylattal végzik, aminek dátuma a zárás elé esik, a kiegyenlítés dátuma a zárást követő nap lesz.

| 🔄 Folyószámla lekérdezés és karbantartás - DOA53 Dev server - Bea (d3serverdev:bea-dev0)   Példány: 1 📃 📃                                                                                           |
|----------------------------------------------------------------------------------------------------|
| Név Cím Keresés                                                                                                    |
| Dátumtól 2002.08.30 ▼ – 2013.02.10 ▼ … CVevő © Szállító ∩ Mind □ Több partner<br>Viszonyítási dátum 2013.02.10 ▼ □ Mai nap □ Adatok devizában □ Partnercsop. □ Rendezetten ◎ Rendezett is<br>Prefix |
| Fiz. hat.                                                                                                    |
| Iktatószám Rendszám: Kárszám                                                                                                    |
| AFA szempontjából a számla pénzforgalmi szemléletű<br>Mind Cligen CNem Szállító                                                                                                    |
| 4 🗄 Fel Dátum Tip Bizonylatszám Iktatószám Fizetés hat. Megjegyzés Összeg szla Összeg kif. Kiegyenlítendő Rendelési s Rendszám Kár                                                                  |
| 1 2013.01.29. Szé → HZZFVDFDF BF5Z5220001/2013 2013.01.29. BF5Z52200001/2013 50.000.00 0.00 → 0.00                                                                                                  |
| 22 2013/01.43, Per ← P14-0003 HZZEPVDPDF S28000 320010 2000 00 00 00000 - 000 000000 - 000 - 000                                                                                                    |
| 201302.01.32 Pt → P1K-0004 L.RT S24100122013 201301.22 013222013 201301.22 013 0100 000 0000 000 000 000 000 000 0                                                                                  |
|                                                                                                    |
|                                                                                                    |
|                                                                                                    |
|                                                                                                    |
|                                                                                                    |
|                                                                                                    |
| Faluáczárala lakávdavác ác kvehvatastác                                                                                                    |
|                                                                                                    |
| Pénzforgalmi szemléletű a bizonylat, és a kapcsolat dátuma 2013.01.29 kisebb, mint a legnagyobb számla zárás dátum! (2013.03.31)                                                                    |
| []                                                                                                    |
|                                                                                                    |
| [650 000,01] [650 000,01] [ 0,00]                                                                                                    |
|                                                                                                    |
| Rendezettség visszaállítása         Feltételek         Feltétel mentése         Ujraküldés                                                                                                    |
| Kiegyenlítendő         Uj vegyes tétel         Biz.megtekint         Bizonylat teljes összege:         50 000,00         Kijelöltek összesen:         0,00                                          |
| Elk. felszólítások Kapcs. törlés Fizetési felszólítás Folyósz. egyeztetés Késedelmi kamat Lista Táblázat Korosodás lista Kilép                                                                      |
| Kiegyenltés töröl <del> Kiegyenltés (INS)</del>                                                                                                    |

9. ábra: Folyószámla lekérdezés és karbantartás

### 4 Fizetési felszólítások típusainak meghatározása, paraméterezése

#### 4.1 Fizetési felszólítás típusok lekérdezése

A DOAS rendszerben paraméterezhető, hogy mikor milyen fizetési felszólítás kerüljön elküldésre.

Az egyes fizetési felszólítás típusok a "Törzsadatok/Folyószámla/Felszólítás típus" menüpontban hozhatók létre és később módosíthatók. A megjelenő felület a DOAS általános kistörzs kezelésnek megfelelően működik. Ahogy az alábbiakban látható a "Felszólítás típus" ablakban a korábban már létrehozott felszólítás típusok látszanak.

| ÷.  | Felszólítás            | típus    | (Adatb   | ázis:_ | Norca (Developer) | Példány:1 | )      |              |               | _ 🗆 🗙 |
|-----|------------------------|----------|----------|--------|-------------------|-----------|--------|--------------|---------------|-------|
| Ĺ   | Azonosítia             | Megne    | evezés   | Vevő   | Szállító          | e_mail    | Prefix | Törölt       |               | ^     |
|     | 2                      | f2       |          | y      |                   |           | 26     | 9            |               |       |
| Ш   | 1                      | f1       |          | у      |                   |           | 26     | 7            |               |       |
|     |                        |          |          |        |                   |           |        |              |               |       |
|     |                        |          |          |        |                   |           |        |              |               |       |
|     |                        |          |          |        |                   |           |        |              |               | =     |
|     |                        |          |          |        |                   |           |        |              |               |       |
|     |                        |          |          |        |                   |           |        |              |               |       |
|     |                        |          |          |        |                   |           |        |              |               |       |
|     |                        |          |          |        |                   |           |        |              |               |       |
|     |                        |          |          |        |                   |           |        |              |               |       |
|     |                        |          |          |        |                   |           |        |              |               |       |
|     |                        |          |          |        |                   |           |        |              |               |       |
|     |                        |          |          |        |                   |           |        |              |               |       |
|     |                        |          |          |        |                   |           |        |              |               |       |
|     |                        |          |          |        |                   |           |        |              |               |       |
|     |                        |          |          |        |                   |           |        |              |               | ~     |
|     | K <mark>e</mark> resés |          |          |        | Azonosító         | Kere      | S      | Gyorskeresés | 🔲 Töröltek is |       |
|     | Uj                     | M        | ódosít   |        | Töröl Listáz      | Na        | apló   |              |               | Kilép |
| 10. | Ábra: Fei              | lszólíta | ás típus | 5      |                   |           |        |              |               |       |

#### 4.2 Fizetési felszólítás típusok létrehozása, és módosítása

Az "Új" gomb megnyomására új felszólítás hozható létre a "Módosít" gombbal egy meglévő módosítható.

| Pénztárhely n    | iódosítás (Adatbázis:_Norca (Developer)   P 🔀 |
|------------------|-----------------------------------------------|
| Azonosító        | 1                                             |
| Késed, napok     | 10                                            |
| Vevő<br>Szállító |                                               |
| e_mail<br>Prefix | FELSZ, Felszólítás                            |
| Formátum fej     | a Módosit                                     |
| Formátum láb     | Folyószámla egyenleg láb 💽 Uj                 |
|                  | Rendben Mégsem                                |

Az egyes mezők leírása:

- 1. "Azonosító" rövid a felszólításra utaló kód. (például F1 első felszólítás)
- 2. "Megnevezés" A felszólítás neve. (például Egyenlegközlő)
- 3. "Késed. Napok" Abban az esetben fogja a program ezt a felszólítást generálni, ha az adott számla késedelmi napja eléri az itt szereplő számot, de nem éri a következő felszólítás határnapját. (például ha itt 15 nap van beállítva, valamint van egy másik 30 napos fizetési felszólítás, akkor egy 18 napos késedelem esetén a az első, 32 napos késedelem esetén a második generálódik)
- 4. "Vevő" Beállítható hogy vevői felszólításra használható-e vagy nem.
- 5. "Szállító" Beállítható hogy szállítói felszólításra használható-e vagy nem.
- 6. "E-mail" Az éjszaka lefutó automatikus riasztás generálás esetében lehetőség van, a riasztás eredményét elküldeni, egy felhasználó számára, abban az esetben ha ez a kapcsoló be van kapcsolva az adott felszólítás esetében.
- 7. "Prefix" A felszólítás bizonylat, ennek megfelelően prefixe van. A korábban létrehozott felszólítás típusú prefix itt választható ki. Két felszólításnak nem lehet azonos a prefixe, erre figyelmeztet is a program ha azonosat állítunk be.
- 8. "Formátum fej" A felszólításban használt a kinyomtatott bizonylat felső, fej részén található előre definiált szöveg választható ki, az előre definiált sablonok közül. Az előre definiált sablon a "Módosít" gombbal módosítható, új sablon az "Új" gombbal hozható létre. Új sablon létrehozásakor a fej és láb adatokat egyaránt meg kell határozni. De lehetőség van nem egymáshoz tartozó sablon fej és láb adatok használatára a későbbiekben.
- 9. "Formátum láb" A felszólításban használt a kinyomtatott bizonylat alsó, láb részén

található előre definiált szöveg választható ki, egyéb jellemzőkben hasonló mint a formátum fej.

#### 4.3 Fizetés felszólítás prefixek létrehozása

Minden felszólításhoz tartoznia kell egy-egy külön felszólítás típusú bizonylat prefixnek.

A "Törzsadatok/Prefix szerkesztő" menüpont megnyitását követően a "Prefix csoport" mezőben válasszuk ki a "Felszólítás" értéke és nyomjuk meg a keresés gombot. Ezt követően megjelennek (ha vannak) a korábban már létrehozott prefixek.

| 🛃 Prefix szerke    | esztő (Adatbázis:_No            | rca (Developer) | Példány:1) |       |          |
|--------------------|---------------------------------|-----------------|------------|-------|----------|
| Prefix keresés Pre | efix adatok   Prefix felépítése |                 |            |       |          |
| Prefix csoport     | Felszólítás                     |                 |            | •     |          |
| Megnevezés         |                                 |                 |            |       |          |
| Megnevezes         |                                 |                 |            |       | Keres    |
| Márka              | Ford                            |                 |            |       |          |
|                    | Résznév szerint                 | Töröltek is     |            |       |          |
| Prefix             | 🔱 Megnevezés                    |                 |            | Márka | Törölt 🗠 |
| FELSZ              | Felszólítás                     |                 |            |       |          |
| FELSZII            | Felszólítás                     |                 |            |       |          |
|                    |                                 |                 |            |       |          |
|                    |                                 |                 |            |       |          |
|                    |                                 |                 |            |       | =        |
|                    |                                 |                 |            |       |          |
|                    |                                 |                 |            |       |          |
|                    |                                 |                 |            |       |          |
|                    |                                 |                 |            |       |          |
|                    |                                 |                 |            |       |          |
|                    |                                 |                 |            |       |          |
|                    |                                 |                 |            |       |          |
|                    |                                 |                 |            |       |          |
|                    |                                 |                 |            |       | ~        |
| Uj                 | Módosít                         | Töröl           | Másol      |       | Kilép    |
| 2 Ábra: Prof       | ir szerkesztő                   |                 |            |       |          |

#### 4.3.1 A prefix adatai

A prefix esetében a "Prefix", a megnevezés és a prefix hossz állítható. Az egyszerűbb munka érdekében, miután létrehoztunk egy felszólítás prefixet a következőt a "Másol" gomb segítségével és a prefix és a név módosításával hozhatjuk létre.

| 列 Prefix szerke      | esztő (Adatbázis: Norca (Devel       | oper)   Példány:1)               |                  |        |
|----------------------|--------------------------------------|----------------------------------|------------------|--------|
| Prefix keresés Pre   | afix adatok Prefix felépítése        |                                  |                  |        |
| Árajánlat Rendel     | és Számla Szállítólevél Raktárjegy I | Munkalap   Belső bizonylat   Ikt | atás Felszólítás |        |
| Fizetési felszólítás |                                      |                                  |                  |        |
| Prefix               | FELSZ                                | _                                |                  |        |
| Megnevezés           | Felszólítás                          |                                  |                  |        |
| Prefix hossz         | 5                                    |                                  |                  |        |
|                      |                                      |                                  |                  |        |
|                      |                                      |                                  |                  |        |
|                      |                                      |                                  |                  |        |
|                      |                                      |                                  |                  |        |
|                      |                                      |                                  |                  |        |
|                      |                                      |                                  |                  |        |
|                      |                                      |                                  |                  |        |
|                      |                                      |                                  |                  |        |
|                      |                                      |                                  |                  |        |
|                      |                                      |                                  |                  |        |
|                      |                                      |                                  |                  |        |
|                      |                                      |                                  |                  |        |
|                      |                                      |                                  |                  |        |
| Előző rekord         | Köv. rekord Módosí                   | Napló                            | Rendben          | Mégsem |
| 3. Ábra: Prefi       | ix szerkesztő-prefix adatok          |                                  |                  |        |

## 5 Fizetési felszólítás létrehozása a folyószámlán szereplő tartozások alapján

#### 5.1 Fizetési felszólítás adatok a folyószámlán

A "Folyószámla/Folyószámla adatok karbantartása" menüpontban a megszokott módon lehet szűrni a folyószámla adatokat. Minden folyószámlán szereplő számla tétel esetében a "Felszólítás" oszlopban látható az az információ, hogy milyen felszólítást küldtünk már az adott tétellel kapcsolatban, mindig csak az utoljára küldött látszik (ha még nem volt felszólítás, akkor üres az ebben az oszlopban lévő érték).

| Folyószá             | imla lekérdezés és ka                          | rbantartás (Adatb         | ázis:_BZs (l      | Develope            | r)   Példa | iny:1)     |                     |            | S HU     | nagyar 🗎 magyar 101 gombos |   |
|----------------------|------------------------------------------------|---------------------------|-------------------|---------------------|------------|------------|---------------------|------------|----------|----------------------------|---|
| lév Al               | B 81.                                          |                           | • Cím             | 2222 G)<br>Kit u. 4 | jõr<br>5   |            |                     |            |          |                            |   |
| until 200            | 6 12 01 2007 03 3                              | 0                         | C 6-000           | CHE                 | T Ta       | bb partner | G Bandazatlan       | C Rend     | analt is | Keresés                    |   |
| Vit:                 | zorwitási dátum 2007.03.3                      | Mainap                    | Adatok devi       | zában               | T Pa       | rhnercsop. | ··· nerwezeien      | , nero     | 62.64 IS | Prefix                     |   |
|                      | I Kiege                                        | nitési kapcsolatokkal     |                   |                     | Összeg     |            | 0,00 -              |            | 0,00     | ) ·                        |   |
| minterim             |                                                | Bendezám                  |                   |                     | Kleenkee   |            |                     |            |          |                            |   |
|                      | ALT: DI LI L                                   |                           |                   |                     |            | -          |                     | Vevõ       |          |                            |   |
| 6 Dátum<br>2007.01.0 | 24 Tig Bizonylatszám<br>01. Sz. ALKODOOTO/2007 | Iktatószám                | Fizetés hat.      | Megjegyzé           | 10/2007    |            | 0112eg 12           | Sa. Osszeg | bet. ieg | enlitendő Rendelési szám   |   |
| 2007.013             | 15 S2-ALK000010/2007                           | ALK000010/2007            | 2007.01.01.       | ALK0000             | 11/2007    |            | 30.0                | 00         | 0-       | 30.000                     |   |
| 2007.02              | 21. Sz-ALK000001/2007                          | ALK000001/2007            | 2007.02.21.       | ALK0000             | 01/2007    |            | 240 0               | 00         | 0-       | 240 000                    |   |
| 2007.03.             | 01. Sz-ALK000012/2007                          | ALK000012/2007            | 2007.03.22        | ALK:00001           | 12/2007    |            | 198.0               | 00         | 0-       | 198 000                    |   |
| 2007.03.             | 05. Sz-EL000002/2007                           | EL000002/2007             | 2007.03.05.       | EL00000             | 2/2007     |            | 50                  | 00         | 0-       | 5 000 VMR00001/2007        |   |
| 2007.03.0            | 09 ALK000002/2007                              | ALK000002/2007            | 2007.03.09.       | ALK00000            | 02/2007    |            | 60                  | 00         | 0-       | 6 000                      |   |
| 200                  | A L K000004/2007                               | ALK.000004/2007           | 2007.03.09.       | ALK00000            | 04/2007    |            | 10 2                | 60         | 0-       | 10 260                     |   |
|                      |                                                |                           |                   |                     |            |            |                     |            |          |                            |   |
| 1                    | Binordatanía #                                 |                           |                   |                     |            | P          | where news          | Marine     |          |                            |   |
|                      | Bizonyilatszám lik                             | tatószám                  | Keresés E         | gvenleg:            |            | 0          | B Bt.               | Meglegy    | zes t    | Egyenleg                   | 0 |
| gvenlitendö          | Uj vegyes tétel 8                              | iz.megtekint B            | izonylat teljes ö | 112eget             | 24         | 0 000      | Gjeloltek összeserv | 1          | 0        |                            |   |
| ale all has          | k Egyenleg Fize                                | etési felszólítás Folyósz | egyeztetés        | Késedelmi           | kamat      | Lista T    | áblázat             |            | Kilép    |                            |   |
| persion ratio        |                                                |                           |                   |                     |            |            |                     |            |          |                            |   |

#### 5.2 Adott folyószámla tétel felszólításainak lekérdezése

A folyószámla bal alsó részén található "Elküldött felsz." gomb megnyomása után megjelenik az elküldött felszólítások ablak. A kereső felület az adott számlának megfelelően van beállítva, a "Bizonylatszám" mezőben szerepel az aktuális bizonylat száma, a "Név" mezőben pedig a számlához tartozó partner neve. A "Keresés" gomb automatikusan megnyomására kerül, az adott bizonylathoz tartozó elküldött felszólítások jelennek meg. Lehetőség van a "Felszólítás típus" mezőben kiválasztani, hogy milyen típusú felszólítások jelenjenek meg.

| B BŁ                                 |                                             |                          | ▼ Cim                                                                           | 2222 Györ<br>Kis u. 45.                                            |                         |                                        |                         |             | 1 |
|--------------------------------------|---------------------------------------------|--------------------------|---------------------------------------------------------------------------------|--------------------------------------------------------------------|-------------------------|----------------------------------------|-------------------------|-------------|---|
| 6.12.01. 💌 = 20<br>zonyítási dátum 🛛 | 07.03.30. 👱<br>07.03.30. 👱<br>Kiegyen Itési | ] (                      | vő C <mark>S</mark> zállító (<br>TAdatok devizáb                                | ∩ <u>Mind</u>                                                      | b partner (<br>nercsop. | • Rendezetlen                          | C Rendezett is          | Prefix      | ] |
| 密 Elküla                             | ött felszól                                 | ítások (Adat             | bázis:_ BZs (Dev                                                                | veloper)   Példán                                                  | iy:1)                   |                                        |                         |             |   |
| n 24<br>01.01. Név                   | AB B                                        |                          |                                                                                 |                                                                    | Cím                     | 2222 Györ<br>Кля ш. 45.                |                         |             |   |
| 02.21. Felszólítás                   | típus 🗌                                     |                          |                                                                                 | •                                                                  | Elküldés dá             | tumtól                                 |                         | Keresés     |   |
| 03.05. Bizonylats:                   | ám ALK0                                     | 00011/2007               |                                                                                 |                                                                    |                         |                                        |                         |             | 7 |
| 13.09.<br>03.09. II Név              |                                             |                          | Felszólítás tínus                                                               | Bizonulatszár                                                      | m                       | Bank feldozo                           | z Kinvomtatva           | Kintlévőség |   |
| 03.22. AR Rt                         |                                             |                          | reiszonias upus                                                                 | Dizonyiaiszai                                                      | 2007                    | Dank leidozo                           | 2007.02.20.11.12        | 10110EV03Eg | - |
| Bizond                               | atozám                                      | Késed nan                |                                                                                 | Az adott téte                                                      | lhez kapc               | Solodia                                | 2007.03.30.11:13        | Riz kelte   |   |
| I Bizonyi                            | atszám<br>11/2007                           | Késed. napo              | bk Késedelmi ke                                                                 | FELS211000057                                                      | Thez kapc               | solódó fels:                           | Zólítások               | Biz. kelte  |   |
| I Bizony                             | atszám<br>11/2007                           | Késed. napi              | ok Késedelmi ke                                                                 | FELS21100005/<br>Az adott téte<br>am. Fiz.hat.idő<br>0 2007.02.15. | thez kapc               | solódó fels                            | zólítások               | Biz. kelte  |   |
| Bizony                               | atszám<br>11/2007                           | Késed. nap               | ok Késedelmi ké                                                                 | FELS211000057                                                      | Ton 301                 | solódó fels                            | zólítások               | Biz. kelte  |   |
| I Bizony<br>ALK000                   | afszám<br>11/2007                           | Késed. napo              | Ak Késedelmi ke                                                                 | FELS211000057                                                      | thez kapc.              | Solódó fels:                           | zólítások               | Biz. kelte  |   |
| I Bizony                             | atszám<br>11/2007                           | Késed. napú              | késedelmi ké<br>43<br>Bonhék                                                    | FELS211000057                                                      | thez kapc               | solódó fels;                           | zólítások               | Biz. kełte  |   |
| I Bizony                             | atszám<br>11/2007                           | Késed. napo              | h2<br>ok Késedelmi ka<br>43<br>Boihék                                           | FELS211000057                                                      | thez kapc               | Solódó fels:                           | zólítások               | Biz. kelte  |   |
| I Bizony<br>ALK000                   | atszám<br>11/2007                           | Késed. napo              | 2<br>2<br>2<br>2<br>2<br>2<br>2<br>2<br>2<br>2<br>2<br>2<br>2<br>2              | FELS211000057                                                      | Ihez kapç.              | Solódó fels:                           | zólítások               | Biz. kelte  |   |
| Biconylatszám                        | atszám<br>11/2007                           | Késed. napr              | 2<br>Ak Késedelmi ke<br>43<br>Boñłék<br>Keresés Egye                            | rileg                                                              | thez kapc               | solódó fels;<br>DD<br>er neve (•       | zólítások<br>Megjegyzés | Biz. kelte  |   |
| Bizonylatszám                        | atszám<br>11/2007                           | Késed. napo<br>Nyomtatás | 2<br>Dik Késedelmi ke<br>43<br>Bonték<br>Keresés Egye<br>Bizonylat teljes össze | rileg: 30                                                          | 0 Partry<br>301         | solódó fels;<br>000<br>er neve (*<br>t | Colitások<br>Megjegyzés | Biz. kelte  |   |

#### 5.2.1 Az elküldött felszólítások képernyő felépítése

A képernyő két táblázatot tartalmaz, a felső részben szerepelnek az egyes elküldött felszólítások, az alsó részben a felszólításban szereplő számlák adatai. Az alsó részben mindig abban a felszólításban található számlák jelennek meg, amely felszólítás a felső részen ki van választva. A felszólítások képernyőre vagy nyomtatóra nyomtathatók.

| Név AB E                                  | BL.                      |                     | •                                                           | Cím Ki                                            | 222 Győr<br>is u. 45. |                                                |                                       |
|-------------------------------------------|--------------------------|---------------------|-------------------------------------------------------------|---------------------------------------------------|-----------------------|------------------------------------------------|---------------------------------------|
| Felszólítás típus                         |                          |                     | •                                                           | Elküldés dátu                                     | umtól 📃               | •                                              | Keresés                               |
| Bizonylatszám ALK                         | 000011/2007              |                     |                                                             |                                                   |                       |                                                |                                       |
| Név                                       | Fe                       | lszólítás típus     | Bizonylatszá                                                | ám E                                              | Bank feldozoz         | Kinvomtatva                                    | Kintlévőség                           |
|                                           |                          |                     |                                                             |                                                   |                       |                                                |                                       |
| AB Bt.                                    | F2                       |                     | Az elküldött                                                | /2007<br>t felszólítások                          |                       | 2007.03.30. 11:13:0                            | 3 30 000                              |
| AB Bt.<br>Bizonylatszám                   | F2<br>Késed. napok       | Késedelmi kamu      | FELSZII00005                                                | r2007<br>t felszólítások<br>Teljes össze          | el Kiegy.             | 2007.03.30. 11:13:0                            | 3 30 000                              |
| AB Bt.<br>Bizonylatszám<br>ALK000011/2007 | F2<br>Késed. napok<br>43 | Késedelmi kami<br>0 | FELSZII00005/<br>Az elküldött<br>Fiz.hat.idő<br>2007.02.15. | /2007<br>t felszólítások<br>Teljes össze<br>30 00 | Kiegy.                | 2007 03.30. 11:13:0<br>Kintlévőség<br>0 30 000 | 3 30 000<br>Biz. kelte<br>2007.02.15. |

#### 5.3 Adott ügyfélnek küldött valamennyi felszólítás lekérdezése

Az adott ügyfél folyószámláján állva és az "Elk. Felszólítások" gombot megnyomva az adott folyószámla tétellel kapcsolatos felszólítások jelennek meg. Azonban ha a "Bizonylatszám mezőt kitöröljük, akkor az ügyfélnek küldött valamennyi felszólítás látható lesz. Természetesen a keresési felületen bármely érték beállításával szűrhetjük a megjelenő adatokat.

| Név AB Bt.       |                      | •              | Cím <sup>2222</sup><br>Kis u. | Győr<br>45.  |                    |             |
|------------------|----------------------|----------------|-------------------------------|--------------|--------------------|-------------|
| elszólítás típus |                      | •              | Elküldés dátumtó              |              |                    | Keresés     |
| Név              | Felszólítás ti       |                | Ban                           | k feldozoz K | inyomtatva.        | Kintlé∨őség |
| NB Bt.           | F1                   | elküldöt       | t felszólítás at              | > 2          | 007.03.21. 12:27:1 | 18 16 260   |
| AB Bt.           | F1                   | FeLSZ000057.   | 2007                          | 2            | 007.03.21. 12:27:5 | 54 16 260   |
| AB Bt.           | F2                   | FELSZII00001.  | /2007                         | <b>A</b> 2   | 007.03.21. 12:27:2 | 29 245 000  |
| AB Bt.           | F2                   | FELSZII00003   | /2007                         | 2            | 007.03.21. 12:27:5 | 57 245 000  |
| AB Bt.           | F2                   | FELSZII00005   | /2007                         | 2            | 007.03.30. 11:13:0 | 30 000      |
| Bizonylatszám k  | ésed. napok Késedeli | mi kami Fizhen | Teljes összei K               | iegy.        | Kintlévőség        | Biz. kelte  |
| ALK000002/2007   | 13                   | 0 A felszól    | 000.3                         | 0            | 6 000              | 2007.03.09. |
| ALK000004/2007   | 13                   | 0 2007         | tasban szereplő tá            | 0            | 10 260             | 2007.03.09. |
|                  |                      |                |                               | Celek S      |                    |             |

#### 5.4 Adott folyószámla tételhez kapcsolódóan felszólítás létrehozása

A folyószámlán a megfelelő tételre állva és a "Fizetési felszólítás" gombot megnyomva megjelenik a fizetési felszólítás ablak.

| reiszolítás (Adatbázis:_B  | zs (Developer)   Pé | eldany:2)                                                                    |                         |                  |                   |
|----------------------------|---------------------|------------------------------------------------------------------------------|-------------------------|------------------|-------------------|
| Név AB BL                  |                     | 💌 Cím                                                                        | 2222 Győr<br>Kis u. 45. |                  |                   |
| ⊂Autom. ເ⊂ Generált ⊂ Mind |                     |                                                                              |                         |                  |                   |
| • Vevő C Szállító C Mind   | Fiz. hat. időig.    | <b>•</b>                                                                     | Bank feldozozás dátuma: | 2007.04.02. 💌    | Keresés           |
|                            | Felszólítás típus   | cutol9                                                                       | ozás beállítása         | 3                | Uj                |
| Γipus Né∨                  | 5                   | Bank feldors                                                                 |                         | Dátum Kintlév    | őség              |
| Bizonylatszám Késed, t     | napoł Késedelmi ki  | Fiz.hat.idő Telj                                                             | es összeg Kintlévősé    | g Telephely      | Dátumig nem Lista |
|                            |                     | <nincsen megi<="" td=""><td>eleníthető adab</td><td></td><td></td></nincsen> | eleníthető adab         |                  |                   |
|                            |                     | Ker                                                                          | es 🔽 Gyorsk             | eresés 🗖 Törölte | k is              |
| (eresés                    |                     | 1                                                                            |                         |                  |                   |

A "Bank feldolgozás dátuma" mezőben állítsuk be azt a dátumot, ameddig a DOAS-II rendszerbe korábban már berögzítésre kerültek a bank kivonatok. A mező beállítása nem kötelező, de ha nincs kitöltve akkor annak a kitöltésére a program figyelmeztet. A mező értéke rákerül a fizetési felszólításra.

A "Dátumtól" mezőbe írjuk be állítsuk be azt a dátumot, amelynél későbbi teljesítésű számlát nem kívánunk figyelembe venni. A mező beállítása nem kötelező, ha nincs beállítva, akkor minden számlát figyelembe vesz.

#### 5.4.1 Felszólítás generálása

Az "Új" gomb megnyomását követően a program leellenőrzi, hogy az adott ügyfélnek milyen lejárt kintlévőségei vannak, és ezekből fizetési felszólításokat generál.

Minden számla esetében olyan fizetési felszólítást generál, ami az adott fizetési késedelemnek megfelelő fizetési felszólítás típus. Amennyiben egy felszólítás típushoz több számla is tartozik, azokat egy felszólításra teszi.

Minden folyószámla tétellel kapcsolatban minden egyes felszólítás típus csak egyszer kerül létrehozásra. Ez azt jelenti, hogy ha például 8 és 15 napos késedelmű fizetési felszólítás típusokat használunk, akkor először akkor fog felszólítást generálni a program ha a tartozás meghaladja a 8 napot, valamint másodszor akkor ha a 15 napot. Ez alól kivétel az az eset, ha az első alkalommal a program által generált felszólítást átállítjuk a szigorúbb második felszólításra, ekkor kimarad az első típusú felszólítás.

| Név AB Bt.                                                                |           |                            | 💌 Cím                                                                                      | 2222 Győr<br>Kis u. 45.                                                                           |                                                        |                                                           |                                                       |
|---------------------------------------------------------------------------|-----------|----------------------------|--------------------------------------------------------------------------------------------|---------------------------------------------------------------------------------------------------|--------------------------------------------------------|-----------------------------------------------------------|-------------------------------------------------------|
| C Autom.                                                                  | RC Mind   | Fiz. hət. időig.           | ·                                                                                          | Bank feldozozás dátum                                                                             | na: 2007.0                                             | 3.30. 💌                                                   | Keresés                                               |
|                                                                           |           | Felszólítás típus          |                                                                                            |                                                                                                   | •                                                      |                                                           | Uj                                                    |
| Tipus Név                                                                 |           |                            | Felszólítás típus                                                                          |                                                                                                   | Dátum                                                  | Kintlévős                                                 | éa                                                    |
|                                                                           |           |                            |                                                                                            |                                                                                                   |                                                        |                                                           |                                                       |
| G AB BL                                                                   |           |                            | E2                                                                                         |                                                                                                   | 2007.03.3                                              | 30                                                        | 16 260                                                |
| a AB Bt.<br>G AB Bt.<br>Bizonylatszám                                     | Késed, na | apoł Késedelmi             | A javasolt fels                                                                            | zólitás típusok<br>Teljes összeg I                                                                | 2007.03.<br>2007.03.                                   | 30<br>30<br>Telephely                                     | 16 260<br>281 000<br>Dátumig ne                       |
| G AB Bt.<br>G AB Bt.<br>Bizonylatszám<br>ALK00002/2007                    | Késed. na | poł Késedelmi<br>21        | A javasolt fels                                                                            | zólitás típusok<br>Teljes összeg I                                                                | 2007.03.<br>2007.03.<br>►<br>Kintlé∨őség<br>6 000      | 30<br>30<br>Telephely<br>Autókereskdelr                   | 16 260<br>281 000<br>Dátumig ne                       |
| G AB BL<br>G AB BL<br>Bizonylatszám<br>ALK000002/2007<br>ALK000004/2007   | Késed. na | apoł Késedelmi<br>21<br>21 | E2<br>A javasolt fels<br>iki Fiz.hat.idő<br>0 2007.03.09.<br>0 2007.03.09.                 | zólitás típusok<br>Teljes összeg<br>6 000<br>10 260                                               | 2007.03.<br>2007.03.<br>Kintlévőség<br>6 000<br>10 260 | 30<br>30<br>Telephely<br>Autókereskdelr<br>Autókereskdelr | 16 260<br>281 000<br>Dátumig ne<br>ni Kít.<br>ni Kít. |
| G AB Bt.<br>G AB Bt.<br>Bizonylatszám<br>ALK000002/2007<br>ALK000004/2007 | Késed. na | poł Késedelmi<br>21<br>21  | A javasolt fels,<br>k: Fiz.hat.idő<br>0 2007.03.09.<br>0 2007.03.09.<br>A fenti kiv,<br>sz | zólítás típusok<br>Teljes összeg I<br>6 000<br>10 260<br>álasztott felszólításb<br>ereplő tételek | 2007.03:<br>2007.03:<br>Kintlévőség<br>6 000<br>10 260 | 30<br>30<br>Telephely<br>Autókereskdelr<br>Autókereskdelr | 16 260<br>281 000<br>Dátumig ne<br>ní Kít.<br>ní Kít. |

#### 5.4.2 A generált felszólítások adatainak megtekintése és módosítása

Ahogy a példa képen látszik az adott ügyfélhez a program két felszólítást generált egy F1 és egy F2 típusút, ezek látszanak a felső táblázatban. A kiválasztott felszólítás az F1, az ebben szereplő lejárt számlák láthatóak az alsó táblázatban.

Az egyes számla tételek esetében a felhasználó felülbírálhatja a program által generált típust. Ehhez a megfelelő számlára kell állni és a "Módosít" gomb megnyomása után, módosítani a kell a felszólítás típust.

| énztárhely módosítás       | (Adatbázis:_Norca (Developer)   P 🔰 |
|----------------------------|-------------------------------------|
| Név                        | ABCDE K/t                           |
| elszólítás típus           | <u>f1</u>                           |
| Késed, napok               | 60                                  |
| Késedelmi kamat            | 97                                  |
| Bizonylatszám              | BFALK00980/2007                     |
| [elephely                  | g03                                 |
| Kintlévőség                | 7418                                |
| Feljes összeg              | 7418                                |
| Dátumig nem kell értesítés |                                     |
| Listázás                   | $\overline{\mathbf{v}}$             |
| Rendb                      | en Mégsem                           |

#### 5.4.3 A felszólítások nyomtatása

A felhasználó által megtekintett és esetleg módosított felszólítások nyomtathatóak a "Felszólítás készítés" gomb megnyomásával. A felszólítások ezt követően az "Elküldöttek megt." gomb megnyomását követően megtekinthetőek, újra nyomtathatóak.

## 6 Fizetési felszólítások, kintlévőségek létrehozása egyszerre több ügyfél számára

A "Folyószámla/Riasztások lekérdezése" menüpontban lehet egy adott ügyfélre, vagy több ügyfélre generáltatni a fizetési felszólításokat. Ennek a funkciónak a működése megegyezik avval, mintha a folyószámláról generálnánk a felszólításokat, avval a különbséggel, hogy alap esetben nincs beállítva partner név.

Ha nem állítunk be partnernevet és az "Új" gombra klikkelünk, mivel ilyenkor ez az összes ügyfél összes számláját leellenőrzi, a lekérdezés hosszabb ideig (akár 1-2 perc) is eltarthat.

Ezt követően az egy ügyfélnél alkalmazott módszernek megfelelően lehetőség van az egyes tételek módosítására, törlésére.

Valamennyi felszólítás a "Minden nyomtat", egy felszólítás nyomtatása a "Felszólítás nyomtat" gomb megnyomásával lehetséges.

| tom. 🖲 Generál<br>vő 🤇 Szállító | C Mind F                                                                                                    | iz. hat. időig.<br>elszólítás típus                                                                                                    | <b>•</b>                                                                                                    | Bank feldozozás dátum                                                                                                    | a: 2007.0                                                                                                    | 3.23. 💌                                                                                                    | Keresés                                                                                                    |                                                                                                    |
|---------------------------------|----------------------------------------------------------------------------------------------------|----------------------------------------------------------------------------------------------------|----------------------------------------------------------------------------------------------------|----------------------------------------------------------------------------------------------------|----------------------------------------------------------------------------------------------------|----------------------------------------------------------------------------------------------------|----------------------------------------------------------------------------------------------------|----------------------------------------------------------------------------------------------------|
|                                 | F                                                                                                    | elszólítás típus                                                                                                    |                                                                                                    |                                                                                                    |                                                                                                    |                                                                                                    |                                                                                                    |                                                                                                    |
|                                 |                                                                                                    |                                                                                                    | 1                                                                                                    |                                                                                                    | -                                                                                                    |                                                                                                    | Ui                                                                                                    |                                                                                                    |
| Név                             |                                                                                                    |                                                                                                    | Felszólítás típus                                                                                                    |                                                                                                    | Dátum                                                                                                    | Kintlévőség                                                                                                    |                                                                                                    |                                                                                                    |
| AB Bt.                          |                                                                                                    |                                                                                                    | F2                                                                                                    |                                                                                                    | 2007.03.3                                                                                                    | 30                                                                                                    | 16 260                                                                                                    |                                                                                                    |
| AB Bt.                          |                                                                                                    |                                                                                                    | F3                                                                                                    |                                                                                                    | 2007.03.3                                                                                                    | 10                                                                                                    | 281 000                                                                                                    |                                                                                                    |
| Blztosító Rt                    |                                                                                                    |                                                                                                    | F3                                                                                                    |                                                                                                    | 2007.03.3                                                                                                    | 30                                                                                                    | 46 100                                                                                                    | 2                                                                                                    |
| Nagy Zénó                       |                                                                                                    |                                                                                                    | F2                                                                                                    |                                                                                                    | 2007.03.3                                                                                                    | 30                                                                                                    | 30 780                                                                                                    | 8                                                                                                    |
| Phantom Fanni                   |                                                                                                    |                                                                                                    | F2                                                                                                    |                                                                                                    | 2007.03.3                                                                                                    | ล                                                                                                    | 3 105 760                                                                                                    |                                                                                                    |
| nylatszám                       | Késed. napoł                                                                                                    | Késedelmi                                                                                                    | k: Fiz.hat.idő                                                                                                    | Teljes összeg                                                                                                    | <pre>(intlévőség )</pre>                                                                                                    | Telephely                                                                                                    | Dátumig                                                                                                    | ne                                                                                                    |
| 0010/2007                       | 88                                                                                                    |                                                                                                    | 0 2007.01.01.                                                                                                    | 6 000                                                                                                    | 6 000 /                                                                                                    | Autókereskdelmi Kít.                                                                                                    |                                                                                                    |                                                                                                    |
| 0011/2007                       | 43                                                                                                    |                                                                                                    | 0 2007.02.15.                                                                                                    | 30 000                                                                                                    | 30 000 /                                                                                                    | Autókereskdelmi Kít.                                                                                                    |                                                                                                    |                                                                                                    |
| 0001/2007                       | 37                                                                                                    |                                                                                                    | 0 2007.02.21.                                                                                                    | 240 000                                                                                                    | 240 000                                                                                                    | Autókereskdelmi Kít.                                                                                                    |                                                                                                    |                                                                                                    |
| 0002/2007                       | 25                                                                                                    |                                                                                                    | 0 2007.03.05.                                                                                                    | 5 000                                                                                                    | 5 000 /                                                                                                    | Autókereskdelmi Kft.                                                                                                    |                                                                                                    |                                                                                                    |
|                                 | AB Bt.<br>AB Bt.<br>Blztosító Rt<br>Nagy Zénó<br>Phantom Fami<br>ylatszám<br>0010/2007<br>0011/2007<br>0001/2007<br>0002/2007 | AB Bt.<br>AB Bt.<br>Biztosító Rt<br>Nagy Zénó<br>Phanton Fanni<br>ylatszám Késed. napoł-<br>0010/2007 88<br>0011/2007 43<br>0001/2007 37<br>002/2007 25 | AB Bt.<br>AB Bt.<br>Biztosító Rt<br>Nagy Zénó<br>Phanton Fanni<br>vylatszám Késed. napol Késedelmi<br>0010/2007 88<br>0011/2007 43<br>0001/2007 37<br>002/2007 25 | AB Bt.         F2           AB Bt.         F3           Blatosító Rt         F3           Nagy Zénó         F2           Phantom Fami         F2           vylatszám         Késed. napoł           Késedelmi ki         Fiz.hat.idő           0010/2007         88         0           0011/2007         43         0           0001/2007         37         0           002/2007         25         0 | AB Bt.         F2           AB Bt.         F3           Biztosító Rt         F3           Nagy Zénó         F2           Phanton Fami         F2           vylatszám         Késed. napoł Késedelmi k Fiz.hat.idő         Teljes összeg k 0000           0010/2007         88         0         2007.01.01.         6 000           0011/2007         43         0         2007.02.15.         30 000           0001/2007         25         0         2007.03.05.         5 000 | AB Bt.         F2         2007.03.3           AB Bt.         F3         2007.03.3           Blatosító Rt         F3         2007.03.3           Nagy Zénó         F2         2007.03.3           Phaeton Fami         F2         2007.03.3           vylatszám         Késed. napoł         Késedelmi ki         Fiz. hatidő         Teljes összeg         Kintlévőség           0010/2007         88         0         2007.01.01.         6 000         6 000         000           0011/2007         43         0         2007.02.15.         30 000         30 000         000           0001/2007         25         0         2007.03.05.         5 000         5 000         7 | AB Bt.         F2         2007.03.30           AB Bt.         F3         2007.03.30           Blatosîtô Rt         F3         2007.03.30           Nagy Zénó         F2         2007.03.30           Phaeton Farmi         F2         2007.03.30           vylatszám         Késed. napoł         Késedelmi ki         Fiz.hat.idő         Teljes összeg         Kintlévőség         Telephely           0010/2007         88         0         2007.02.15.         30 000         Autókereskdelmi Kít.           0011/2007         43         0         2007.02.15.         30 000         30 000         Autókereskdelmi Kít.           001/2007         37         0         2007.02.15.         30 000         30 000         Autókereskdelmi Kít.           002/2007         25         0         2007.03.05.         5 000         5 000         Autókereskdelmi Kít. | AB Bt.         F2         2007.03.30         16 260           AB Bt.         F3         2007.03.30         281 000           Blztosító Rt         F3         2007.03.30         281 000           Nagy Zénó         F2         2007.03.30         30 780           Phantom Fami         F2         2007.03.30         31 05 260           vylatszám         Késed. napoł.         Késedelmi ki         Fiz.hat.idő         Teljes összeg         Kintlévőség         Telephely         Dátumig           0010/2007         88         0         2007.01.01.         6 000         6 000         Autókereskdelmi Kt.           0011/2007         43         0         2007.02.15.         30 000         30 000         Autókereskdelmi Kt.           0001/2007         37         0         2007.02.21.         240 000         240 000         Autókereskdelmi Kt.           002/2007         25         0         2007.03.05.         5 000         Autókereskdelmi Kt. |

## 7 Fizetési felszólítások, kintlévőségek keresése

A "Folyószámla/Felszólítások lekérdezése" menüpontban a korábban legenerált és elküldött felszólítások kereshetők és tekinthetők meg.

Lehetőség van partner név, felszólítás típus, bizonylatszám, illetve számla teljesítési dátum szerinti szűrésre. Az egyes felszólítások újra nyomtatására is lehetőség van.

| elszólítás típus |              |                  |              | Elküldés dáti | umtól         | •                  | Keresés       |
|------------------|--------------|------------------|--------------|---------------|---------------|--------------------|---------------|
| izonylatszám     |              |                  |              |               | ,             |                    |               |
| Név              | Fe           | elszólítás típus | Bizonylatsz  | ám            | Bank feldozoz | Kinyomtatva        | ∆ Kintlé∨őség |
| Phantom Fanni    | F1           |                  | FELSZ00007/  | 2007          |               | 2007.03.21. 12:28: | 03 3 105 760  |
| Szabó Elek       | F1           |                  | FELSZ00008/  | 2007          |               | 2007.03.21. 12:28: | 04 2 939 450  |
| AB Bt.           | F2           |                  | FELSZII00005 | /2007         |               | 2007.03.30. 11:13: | 03 30 000     |
| AB Bt.           | F2           |                  | FELSZII00006 | /2007         | 2007.03.30.   | 2007.03.30. 13:39: | 51 16 260     |
| AB Bt.           | F3           | l.               | FELSZIII0000 | 1/2007        | 2007.03.30.   | 2007.03.30. 13:39: | 53 281 000    |
| Bizonylatszám    | Késed. napok | Késedelmi kami   | Fiz.hat.idő  | Teljes össz   | e Kiegy.      | Kintlé∨őség        | Biz. kelte    |
| ALK000001/2007   | 3            | 7 0              | 2007.02.21.  | 240 0         | 00            | 0 240 000          | 2007.02.21.   |
| ALK000010/2007   | 8            | 3 0              | 2007.01.01.  | 60            | 00            | 0 6 000            | 2007.01.01.   |
| ALK000011/2007   | 4:           | 3 0              | 2007.02.15.  | 30 0          | 00            | 0 30 000           | 2007.02.15.   |
| EL000002/2007    | 2            | 5 0              | 2007.03.05.  | 50            | 00            | 0 5 000            | 2007.03.05.   |

## 8 Riasztások lekérdezése

A kintlévőségek kezelését a DOAS-II program avval is segíti, hogy minden éjszaka ellenőrzésre kerül valamennyi partner kintlévősége és erről automatikus riasztások jönnek létre. A riasztásba azok a számlák kerülnek be amelyeknek lejárt a fizetési határideje, és még nem küldtek ki értesítést, vagy már küldtek de a következő erősségű felszólítás lenne már szükséges.

A "Folyószámla/Riasztások lekérdezése" menüpontban lehet egy adott ügyfélre, vagy több ügyfélre lekérdezni az éjszaka generált a fizetési felszólításokat.

Itt válasszuk a "Autom." kapcsolót és nyomjuk meg a "Keresés" gombot.

| Név                                  |               |                                |                                  | ▼ Cím                                   |                                                    |                          |                      | -          |
|--------------------------------------|---------------|--------------------------------|----------------------------------|-----------------------------------------|----------------------------------------------------|--------------------------|----------------------|------------|
| <ul> <li>Aut</li> <li>Ver</li> </ul> | vő            | Mind Fels<br>A riasztásokat ke | zólitás<br>Készült (*<br>Inessük | Nem készült C Mind<br>igy c<br>amelye   | Generálás<br>sak azok a tételek<br>khez még nem ké | dátumtól                 |                      | Keresés    |
| Tipus                                | Név           |                                | F                                | elszólítás típus                        |                                                    | Dátum                    | Kintlévőség          |            |
| Aut                                  | Blztosító Rt  |                                | F                                | 3                                       |                                                    | 2007.03.3                | 10                   | 46 100     |
| Aut.                                 | Nagy Zénó     |                                | F                                | 2                                       |                                                    | 2007.03.3                | 0                    | 30 780     |
| Aut                                  | Phantom Fanni |                                | F                                | 2                                       |                                                    | 2007.03.3                | 0                    | 3 105 760  |
| Aut                                  | Szabó Elek    |                                | F                                | 2                                       |                                                    | 2007.03.3                | 0                    | 2 939 450  |
| Bizon                                | vlatszám      | Késed, napoł                   | Késedelmi k                      | Fiz.hat.idő                             | Teljes összeg                                      | Kintlévőség <sup>*</sup> | Telephely            | Dátumig ne |
| SMF00                                | 0012/2007     | 25                             | 0                                | 2007.03.05.                             | 28 300                                             | 28 300 /                 | Autókereskdelmi Kft. |            |
| SMF00                                | 0010/2007     | 25                             | 0                                | 2007.03.05.                             | 17 800                                             | 17 800 /                 | Autókereskdelmi Kft. |            |
|                                      |               |                                |                                  | Keres                                   |                                                    | uskarasás                | Töröltek is          |            |
| Varaaf                               |               |                                |                                  | 1 1 1 1 1 1 1 1 1 1 1 1 1 1 1 1 1 1 1 1 | I¥ ayo                                             | JISKEIESES               | I DIDICER IS         |            |

A riasztások egy beállítható paraméterben meghatározott nap után törlődnek. A "Törzsadatok/Rendszer kapcsolók/Pénzügyi rendszerparaméterek/Hány nap után törölhetők a riasztások" pontban állítható be a kívánt érték.

#### 8.1 A riasztások alapján felszólítás készítés

Az automatikusan generálandó riasztásokból közvetlenül nem lehet felszólítást nyomtatni, hiszen ez elsősorban tájékoztató jellegű célt tölt be. A keresési feltételek között beállítható hogy az adott tétellel kapcsolatban a riasztás generálását követően készült-e már felszólítás vagy nem.

#### 8.2 A riasztások elküldése E-mail üzenetben a dolgozók számára

Az éjszaka generált riasztások eredménye elküldhető egy felhasználó számára E-mail üzenet formájában. Ennek feltétele, hogy a felszólítás típusok esetében az "E-mail" kapcsoló be legyen kapcsolva, valamint meg legyen határozva a riasztást megkapó ügyintéző neve. Maga az E-mail küldése automatikusan történik.

#### 8.2.1 A riasztást megkapó ügyintéző beállítása

"Törzsadatok/Folyószámla/Felszólítást kapó dolgozók" menüpontban állíthatók be, hogy kik azok a dolgozók akik E-mai üzenetet kapnak a riasztásokról. Egy adott felszólítás típust több ügyintéző is megkaphat, illetve lehetőség van arra hogy valaki csak egy vagy több felszólítást típust is megkapjon.

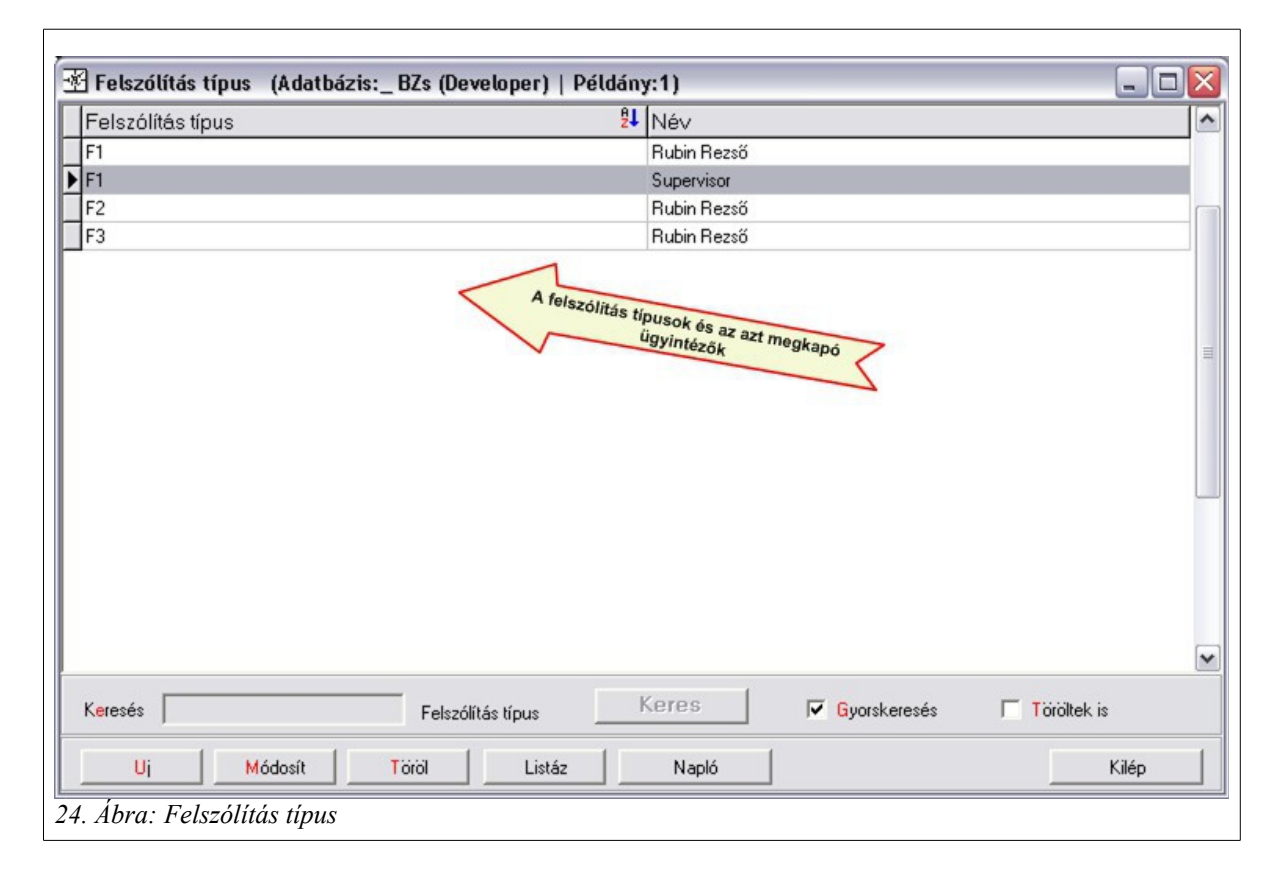

#### 8.3 Szállítói riasztások

A szállító riasztások azt a célt szolgálják, hogy gyorsan áttekinthető legyen a cég szállítói tartozás helyzete. A riasztások minden éjszaka automatikusa generálódnak. A vevői tartozásokhoz hasonlóan minden tartozáshoz minden felszólítás típus csak egyszer kerül generálásra.

Folyószámla – felhasználói leírás

Folyószámla – felhasználói leírás

## 9 Változásleírás – Folyószámla

Javítás és programmódosítás nem történt a DOAS 3.551-3.560-as verziókban.

Javítás nem történt a DOAS 3.539.0 – 3.548.0 verziókban.

Javítás és programmódosítás nem történt a DOAS 3.538-as verzióban.

Javítás és programmódosítás nem történt a DOAS 3.537-es verzióban.

#### 9.1 Programmódosítás DOAS 3.549.0-3.551.1 verziókban

#### 9.1.1 Szállítói számlák kifizethetőségének jelölése folyószámlán

A számla kifizethetőségének állítását a folyószámla képernyőről is meg kell tudni hívni.

Amennyiben a "*Szállítói számlák alapértelmezetten nem kifizethetőek*" rendszer paraméter be van kapcsolva, a folyószámlán megjelenik a kifizethetőségre való szűrés, a táblázatban a kifizethetőség állapota, és ha a felhasználónak van joga számlát módosítani, akkor a kifizethetőség gomb is látszik. A kifizethetőség állítása funkció akkor aktív, ha a táblázatban a felhasználó saját telephelyi kifizetetten szállítói számlán áll. 1.7

| 😂 Folyószámla lekérdezés és karbantartás - DOA53 Dev server - Bea (d3serverdev:bea-dev0)   Példány: 1 📃 🔀                                      |                   |               |                              |                            |                         |              |                 |           |                    |           |               |
|----------------------------------------------------------------------------------------------------|-------------------|---------------|------------------------------|----------------------------|-------------------------|--------------|-----------------|-----------|--------------------|-----------|---------------|
| Név 📜                                                                                                    | Regenerati        | u78.          | •                            | Cím J <sup>ozon Case</sup> | 30 KR. 20.              |              |                 |           | Keresés            |           |               |
| Dátumtól 2004.02.17 v – 2014.05.09 v … CVevő © Szállító C Mind                                                                                 |                   |               |                              |                            |                         |              |                 |           |                    |           |               |
| Viszo                                                                                                    | nyítási dátum     | 2014.05.09    | ▼ Mainap □ Ad                | latok devizában            | Öoozog                  | ~<br>0.00    | i_ [            | 0.00      |                    |           |               |
| Fiz. hat.                                                                                                    | · <b>_</b>        |               | ▼ <u> </u>                   | ás telephely tételei is    | USS289                  | 0,00         | -               | 0,00      |                    |           |               |
| Iktatószám Rendszám Kásszám                                                                                                    |                   |               |                              |                            |                         |              |                 |           |                    |           |               |
| ÁFA szemponljából a számla pénzforgalmi szemléletű 652ámla kilizethetőség<br>Mind C Igen C Nem C Mind C Kilizethető C Nem kilizethető Szállító |                   |               |                              |                            |                         |              |                 |           |                    |           |               |
| 46≣ Fel Dátum                                                                                                    | Tip               | Bizonylatszám | Iktatószám                   | Fizetés hat. Megjeg        | yzés                    |              | Összeg szla Ös: | szeg kif. | Kiegyenlítendő Ren | dszám Kái | (Kifizethető) |
| 2 2013.1                                                                                                    | 12. 31 Szá        | 2             | 1521.0183/011                | 2018 OF G Party I          | Andrew Languages 1224.1 | 11521.001    | 46 330          | 0         | 46 330             |           |               |
| 3 2013.1                                                                                                    | 12. 31 Szá        | 2             |                              |                            |                         |              | 23 165          | 0         | 23 165             |           |               |
| 4 2013.1                                                                                                    | 12. 31 Szá        | 2             |                              |                            |                         |              | 23 165          | 0         | 23 165             |           |               |
| 5 2013.1                                                                                                    | 12. 31 Szá        | 2             |                              |                            |                         |              | 23 165          | 0         | 23 165             |           |               |
| 6 2013.1                                                                                                    | 12. 31 Szá        | 2             |                              |                            |                         |              | 46 330          | 0         | 46 330             |           |               |
| 7 2013.1                                                                                                    | 12. 31 Szá        | 2             |                              |                            |                         |              | 23 165          | 0         | 23 165             |           |               |
| 8 2013.1                                                                                                    | 12. 31 Szá        | 2             |                              |                            |                         |              | 23 165          | 0         | 23 165             |           |               |
| 9 2013.1                                                                                                    | 12. 31 Szá        | 2             |                              |                            |                         |              | 96 571          | 0         | 96 571             |           |               |
| 10 2013.1                                                                                                    | 12. 31 Szá        | 2             |                              |                            |                         |              | 288 957         | 0         | 288 957            |           |               |
| 11 2013.1                                                                                                    | 12. 31 Szá        | 2             |                              |                            |                         |              | 83 448          | 0         | 83 448             |           |               |
| 12 2013.1                                                                                                    | 12. 31 Szá        | 2             |                              |                            |                         |              | 3 334           | 0         | 3 334              |           |               |
| 13 2013.1                                                                                                    | 12. 31 Szá        | 2             |                              |                            |                         |              | 14 243          | 0         | 14 243             |           | L             |
| 14 2014.0                                                                                                    | 03. 01 Szá        | 2             |                              |                            |                         |              | 38 125          | 0         | 38 125             |           |               |
| 15 2014.0                                                                                                    | 03. 01 Szá        | 2             |                              |                            |                         |              | 49 915          | 0         | 49 915             |           |               |
| 16 2014.0                                                                                                    | 03. 04 Szá        | 2             |                              |                            |                         |              | 115 824         | 0         | 115 824            |           |               |
| 17 2014.0                                                                                                    | 03. 06 Szá 🔅      | 2             |                              |                            |                         |              | 60 325          | 0         | 60 325             |           |               |
| 18 2014.0                                                                                                    | 03. 11 Szá        | 2             |                              |                            |                         |              | 115 824         | 0         | 115 824            |           |               |
| 19 2014.0                                                                                                    | 03. 13 Szá 🔅      | 2             |                              |                            |                         |              | 115 824         | 0         | 115 824            |           |               |
| 20 2014.0                                                                                                    | 03. 14 Szá 🔅      | 2             |                              |                            |                         |              | 234 467         | 0         | 234 467            |           | у             |
| 21 2014.0                                                                                                    | 03. 15 Szá 🔅      | 2             |                              |                            |                         |              | 72 390          | 0         | 72 390             |           |               |
| 22 2014.0                                                                                                    | 03. 15 Szá 🔅      | 2             |                              |                            |                         |              | 72 390          | 0         | 72 390             |           |               |
| 23 2014.0                                                                                                    | 03. 19 Szá – 3    | 2             |                              |                            |                         |              | 115 824         | 0         | 115 824            |           |               |
| 24 2014. 0                                                                                                    | 03. 15 Szá 🔡      | 201-10020     | VIX32200000372014            | 2014. 03. 211 6(0)11       | reperindetes vito.      |              | 115 824         |           | 115 824            |           | 1             |
|                                                                                                    |                   |               |                              |                            |                         |              | 3 507 473       | 0         | 3 507 473          |           | <b>-</b>      |
| •                                                                                                    |                   |               |                              |                            |                         |              |                 |           |                    |           |               |
| Rendezet                                                                                                    | tség visszaállítá | isa 🔤         | Feltételek                   | Fel Fel                    | tétel mentése           |              | Ujraküldés      |           |                    |           |               |
| Kiegyenlitendő Uj vegyes tétel Biz.megtekint Kifizethetőség Bizonylat teljes összege: 48 006 Kijelöltek összesen: 0                            |                   |               |                              |                            |                         |              |                 |           |                    |           |               |
| Elk. felszólításo                                                                                                    | ok Kapes.t        | örlés Fizeté: | si felszólítás Folyósz. egye | ztetés Késedelmi kam       | at Lista                | Táblázat Kor | osodás lista    | Kom       | penzálás készítés  | Kilép     |               |
| Kiegyenlités töröl <del> Kiegyenlités <ins></ins></del>                                                                                        |                   |               |                              |                            |                         |              |                 |           |                    |           |               |
| 25. Ábra: Kifizethetőség                                                                                                    |                   |               |                              |                            |                         |              |                 |           |                    |           |               |

#### 9.2 Programmódosítás DOAS 3.539

#### 9.2.1 Vevői -és szállítói oldal jogosultság beállítása

Bővebben: Vevői -és szállítói oldal jogosultság beállítása

#### 9.3 Programmódosítások DOAS 3.535.0.0

#### 9.3.1 Elektronikus bank rögzítésnél több tételt is ki lehessen választani

Elektronikus bank rögzítésénél a folyószámláról (*Folyószámla lekérdezés és karbantartás*) már több tételt egyszerre is ki lehet jelölni, és átvinni a bankrögzítésbe.

#### 9.3.2 Áfa szempontjából pénzforgalmi szemléletű számlák kiegyenlítése

A pénzforgalmú számlák kiegyenlítése, a bejövő számla zárás dátumára ellenőriz.

Ennél a zárásnál kisebb (korábbi) kiegyenlítési dátumú összekapcsolásokat nem lehet szétkapcsolni, ezért az alábbi üzenet jelenik meg (1. ábra).

Amennyiben a számla kiegyenlítését olyan bizonylattal végzik, aminek dátuma a zárás elé esik, a kiegyenlítés dátuma a zárást követő nap lesz.

| Enlvás                                                                                                    | zámla lekérde                    | zés és karhantar               | tás - DOA53 Dev serve    | r - Bea (d3s    | erverdev:bea-dev0)   P        | éldány: 1       |                 |              |                      |                            |
|----------------------------------------------------------------------------------------------------|----------------------------------|--------------------------------|--------------------------|-----------------|-------------------------------|-----------------|-----------------|--------------|----------------------|----------------------------|
| Név                                                                                                    | 1                                |                                | <b>_</b>                 | Cím             |                               |                 |                 |              | Keresés              | 1                          |
| Dátumtól                                                                                                    | 2002.08.30 Viszonvítási dá       | - 2013.02.10<br>tum 2013.02.10 | ▼ CVevő 0<br>▼ Mainap Ad | Szállító (      | Mind Több partne              | <b>M</b><br>1.  | C Rendeze       | etlen 🖲 Rer  | ndezett is<br>Prefix | 1                          |
| Fiz. hat.                                                                                                    |                                  | •                              | Má                       | s telephely té  | telei is Összeg               | 0,              | .00 — 00,       | 0,00         | •                    |                            |
| lktatószán<br>−ÁFA szen<br>☉ Mind                                                                                                | n<br>npontjából a szán<br>Cilgen | nla pénzforgalmi szer<br>O Nem | Rendszám:                |                 | Kárszám                       |                 |                 |              | Szállító             |                            |
| 4≣ Fel Dá                                                                                                    | itum Tip                         | Bizonylatszám                  | lktatószám               | Fizetés hat.    | Megjegyzés                    |                 | Összeg szla     | Összeg kif.  | Kiegyenlítendő I     | Rendelési s Rendszám Kársz |
| 1 20                                                                                                    | 13.01.29. Szá –                  | HZZFVDFDF                      | BFSZSZ00001/2013         | 2013.01.29.     | BFSZSZ00001/2013              |                 | 50 000,00       | 0,00         | r 0,00               |                            |
| 2 > 20                                                                                                    | 13.01.29. Pér                    | └ P1K-0003                     | HZZFVDFDF                |                 | Szállítói számla kiegyenlítés | e HZZF\         | 0,00            | 50 000,00 -  |                      |                            |
| 3 20                                                                                                    | 13.02.01. Szá –                  | L, BT                          | BFSZSZ00002/2013         | 2013.01.29.     | BFSZSZ00002/2013              |                 | 600 000,00      | 0,00 -       | 0,00                 |                            |
| 4 20                                                                                                    | 13.01.29. Pér <sup>1</sup>       | └ P1K-0004                     | L, RT                    |                 | Szállítói számla kiegyenlítés | e L, RT         | 0,00            | 600 000,00 L |                      |                            |
|                                                                                                    | Fo                               | olyószámla lekérő              | lezés és karbantartás    |                 |                               |                 |                 | 2            | a                    |                            |
| Pénzforgalmi szemléletű a bizonylat, és a kapcsolat dátuma 2013.01.29 kisebb, mint a legnagyobb számla zárás dátum! (2013.03.31) |                                  |                                |                          |                 |                               |                 |                 |              |                      |                            |
|                                                                                                    | T                                |                                |                          |                 |                               |                 | 650 000,01      | 650 000,00   | 0,00                 |                            |
|                                                                                                    |                                  |                                |                          |                 |                               |                 |                 |              |                      | •                          |
|                                                                                                    | Rendezettség vi                  | isszaállítása                  |                          | Feltétele       | F                             | eltétel mentése | · U             | ijraküldés   |                      |                            |
| Kiegyenlí                                                                                                    | tendő <mark>U</mark> jveg        | yes tétel Biz.m                | egtekint Bizonyla        | at teljes össze | ge: 50 000,00                 | Kijelöltek ös   | szesen:         | 0,00         |                      |                            |
| Elk. felszó                                                                                                    | lítások Kapc                     | s.törlés Fizetési I            | elszólítás Folyósz. egye | ztetés Kése     | delmi kamat Lista             | Táblázat        | Korosodás lista |              | Kilép                |                            |

26. ábra: Folyószámla lekérdezés és karbantartás